Tap Settings

Tap Wireless and Networks

Tap to check the Wi-Fi box

Tap Wi-Fi settings

Choose a network and log on

Check for the Wi-Fi icon in the top menu